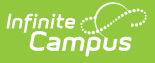

# Home School Report (New Hampshire)

Last Modified on 10/22/2022 10:31 am CDT

#### Report Logic | Report Editor | Generate the Report | Report Layout

#### **Classic View:** NH State Reporting > i4see Extracts > Home School Report

#### Search Terms: i4see Extracts

The Home School Report collects course data on students whose Enrollment Status is set to 4: Home School and attend classes at a public school.

| E Infinite                                                                                                    | <b>Q</b> Search for a tool or student                                                                                                  |  |  |  |  |  |  |
|----------------------------------------------------------------------------------------------------|----------------------------------------------------------------------------------------------------|--|--|--|--|--|--|
| i4see Extracts ☆ Reporting > NH State Reporting > i4see Extracts                                                                                                    | i4see Extracts ☆<br>Reporting 〉 NH State Reporting 〉 i4see Extracts                                                                    |  |  |  |  |  |  |
| i4see Extracts                                                                                                    |                                                                                                    |  |  |  |  |  |  |
| This tool will extract data to complete several formats of the New Hampshire State-defined<br>the file in the state defined format, otherwise choose HTML for testing/debugging. Note: Pr<br>and save the file as a "comma separated file". | i l4see reporting extracts. Choose the State Format (CSV) to get<br>rior to submission, you must remove the header row, if one exists, |  |  |  |  |  |  |
| Extract Options                                                                                                    | Select Calendars                                                                                                    |  |  |  |  |  |  |
| Extract Home School Report                                                                                                    | Which calendar(s) would you like to include in the report?                                                                             |  |  |  |  |  |  |
| Generate Report Submit to Batch                                                                                                    | CTRL-click or SHIFT-click to select multiple                                                                                           |  |  |  |  |  |  |
| Refresh Show top 50 v tasks submitted between 02/25/2020 and 03/03/2020 and                                                                                                    |                                                                                                    |  |  |  |  |  |  |
| Batch Queue List<br>Queued Time Report Title Status                                                                                                    | Download                                                                                                    |  |  |  |  |  |  |
| Home Sch                                                                                                    | hool Report Editor                                                                                                    |  |  |  |  |  |  |

### **Report Logic**

- All students who have their Enrollment Status on the State Reporting Enrollment Editor marked as 4: Home School report.
- The student must be enrolled any time between the start and end date entered on the report editor.
- Students are not included when their enrollment record, grade level of enrollment, calendar of enrollment, or course is marked as State Exclude, or if their enrollment record is marked as No Show.

### **Report Editor**

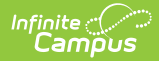

| Data<br>Element     | Description                                                                                                    |
|---------------------|----------------------------------------------------------------------------------------------------|
| Extract Type        | Indicates the type of extract selected. Select <b>Home School Report</b> from the list of options.                                                                                      |
| Start Date          | Beginning date of the student enrollment records. Dates are entered in <i>mmddyy</i> format or can be selected by using the calendar icon.                                              |
| End Date            | End date of the student enrollment records. Dates are entered in the <i>mmddyy</i> format or can be selected by using the calendar icon.                                                |
| Ad Hoc Filter       | Selection of previously made filter that contains specific students to include in the label request.                                                                                    |
| Report<br>Format    | Determines how the request is generated - in the State Format (CSV) or HTML.<br>Use the HTML format when reviewing data. Use the State Format when<br>submitting the list to the state. |
| Select<br>Calendars | At least one calendar must be selected in order for the extract to generate.<br>Calendars are selected by the active year, by the school, or by the year.                               |

## **Generate the Report**

- 1. Select the Home School Report from the Extract Type dropdown list.
- 2. Enter the Start Date and End Date of the enrollment records to include.
- 3. Select an **Ad Hoc Filter** from the dropdown list to reduce the amount of students included in the extract.
- 4. Select the Report Format.
- 5. Select the **Calendars** from which to pull students in the report.
- 6. Click the Generate Extract button. The report will display in the selected format.

| Home School | Report Record | rds:35 | 5                 |        |         |           |                 |                     |       |            |          |                      |                |         |                 |
|-------------|---------------|--------|-------------------|--------|---------|-----------|-----------------|---------------------|-------|------------|----------|----------------------|----------------|---------|-----------------|
| SASID       | DateOfBirth   | Race   | Enrollment Status | SauNbr | DistNbr | SchoolNbr | TownResponsible | DistrictResponsible | Grade | EntryDate  | ExitDate | SCEDCommonCourseCode | LocalClassName | Credits | PercentComplete |
| 1234567890  | 05/23/1999    | 43     | 4                 | 54     | 461     | 22700     | 461             | 461                 | 11    | 07/01/2015 |          |                      | CHORUS         | 1.000   | 100             |
| 1234567890  | 05/23/1999    | 43     | 4                 | 54     | 461     | 22700     | 461             | 461                 | 11    | 07/01/2015 |          |                      | MUSIC '        | 0.500   | 100             |
| 2345678901  | 02/01/2000    | 5      | 4                 | 54     | 461     | 22700     | 461             | 461                 | 09    | 07/01/2015 |          |                      | ALGEBRA        | 1.000   | 100             |
| 2345678901  | 02/01/2000    | 5      | 4                 | 54     | 461     | 22700     | 461             | 461                 | 09    | 07/01/2015 |          |                      | BIOLOGY        | 1.000   | 100             |
| 2345678901  | 02/01/2000    | 5      | 4                 | 54     | 461     | 22700     | 461             | 461                 | 09    | 07/01/2015 |          |                      | CHEMISTRY      | 0.500   | 100             |
| 2345678901  | 02/01/2000    | 5      | 4                 | 54     | 461     | 22700     | 461             | 461                 | 09    | 07/01/2015 |          |                      | ECONOMICS      | 0.500   | 100             |
| 2345678901  | 02/01/2000    | 5      | 4                 | 54     | 461     | 22700     | 461             | 461                 | 09    | 07/01/2015 |          |                      | ENGLISH 1      | 1.000   | 100             |
| 2345678901  | 02/01/2000    | 5      | 4                 | 54     | 461     | 22700     | 461             | 461                 | 09    | 07/01/2015 |          |                      | ENGLISH 2      | 1.000   | 100             |
| 2345678901  | 02/01/2000    | 5      | 4                 | 54     | 461     | 22700     | 461             | 461                 | 09    | 07/01/2015 |          |                      | HEALTH         | 0.500   | 100             |
| 2345678901  | 02/01/2000    | 5      | 4                 | 54     | 461     | 22700     | 461             | 461                 | 09    | 07/01/2015 |          |                      | HEALTH SCIENCE | 0.500   | 100             |

Homeless Report - HTML Format

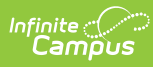

|    | А          | В         | С  | D   | E F   | G     | Н   | Т   | J  | К        | L | М | N              | 0   | Р   |
|----|------------|-----------|----|-----|-------|-------|-----|-----|----|----------|---|---|----------------|-----|-----|
| 1  | 1234567890 | 5/23/1999 | 43 | 4 5 | 4 461 | 22700 | 461 | 461 | 11 | 7/1/2015 |   |   | CHORUS         | 1   | 100 |
| 2  | 1234567890 | 5/23/1999 | 43 | 4 5 | 4 461 | 22700 | 461 | 461 | 11 | 7/1/2015 |   |   | MUSIC          | 0.5 | 100 |
| 3  | 2345678901 | 2/1/2000  | 5  | 4 5 | 4 461 | 22700 | 461 | 461 | 9  | 7/1/2015 |   |   | ALGEBRA        | 1   | 100 |
| 4  | 2345678901 | 2/1/2000  | 5  | 4 5 | 4 461 | 22700 | 461 | 461 | 9  | 7/1/2015 |   |   | BIOLOGY        | 1   | 100 |
| 5  | 2345678901 | 2/1/2000  | 5  | 4 5 | 4 461 | 22700 | 461 | 461 | 9  | 7/1/2015 |   |   | CHEMISTRY      | 0.5 | 100 |
| 6  | 2345678901 | 2/1/2000  | 5  | 4 5 | 4 461 | 22700 | 461 | 461 | 9  | 7/1/2015 |   |   | ECONOMICS      | 0.5 | 100 |
| 7  | 2345678901 | 2/1/2000  | 5  | 4 5 | 4 461 | 22700 | 461 | 461 | 9  | 7/1/2015 |   |   | ENGLISH 1      | 1   | 100 |
| 8  | 2345678901 | 2/1/2000  | 5  | 4 5 | 4 461 | 22700 | 461 | 461 | 9  | 7/1/2015 |   |   | ENGLISH 2      | 1   | 100 |
| 9  | 2345678901 | 2/1/2000  | 5  | 4 5 | 4 461 | 22700 | 461 | 461 | 9  | 7/1/2015 |   |   | HEALTH         | 0.5 | 100 |
| 10 | 2345678901 | 2/1/2000  | 5  | 4 5 | 4 461 | 22700 | 461 | 461 | 9  | 7/1/2015 |   |   | HEALTH SCIENCE | 0.5 | 100 |
| 11 |            |           |    |     |       |       |     |     |    |          |   |   |                |     |     |
| 12 |            |           |    |     |       |       |     |     |    |          |   |   |                |     |     |

Homeless Report - CSV Format

# **Report Layout**

| Data Element         | Description                                                                                                    | Location                                                                                                    |  |  |
|----------------------|----------------------------------------------------------------------------------------------------|----------------------------------------------------------------------------------------------------|--|--|
| SASID                | Indicates the State Assigned<br>Student ID.                                                                                                    | Census > People > Demographics ><br>Person Identifiers > State ID                                                    |  |  |
|                      | Numenc, 10 aigns                                                                                                    | reison.stateid                                                                                                    |  |  |
| Date of Birth        | Indicates the student's date of birth.                                                                                                    | Census > People > Demographics ><br>Person Information > Birth Date                                                  |  |  |
|                      | (MM/DD/YYYY)                                                                                                    | Identity.birthdate                                                                                                   |  |  |
| Race                 | Reports the student's race/ethnicity.                                                                                                    | Census > People > Demographics ><br>Person Information > Race/Ethnicity                                              |  |  |
|                      | Numeric, 2 digits                                                                                                    | Identity.raceEthnicity                                                                                               |  |  |
| Enrollment<br>Status | Reports the student's Enrollment<br>Status when it is a value of <b>4:</b><br><b>Home Schooled</b> (students not<br>assigned this value do not report). | Student Information > General ><br>Enrollment > State Reporting Fields<br>> Enrollment Status<br>Enrollment.stateAid |  |  |
|                      | Numeric, 1 digit                                                                                                    |                                                                                                    |  |  |
| SAU Number           | Indicates the School<br>Administrative Unit Number.<br><i>Numeric, 3 digits</i>                                                                         | System Administration > Resources<br>> District Information > SAU<br>Number                                          |  |  |
|                      | -                                                                                                    | School.SAUnumber                                                                                                    |  |  |
| District Number      | Indicates the district number.<br><i>Numeric, 3 digits</i>                                                                                              | System Administration > Resources<br>> District Information > Number                                                 |  |  |
|                      |                                                                                                    | District.number                                                                                                    |  |  |

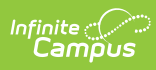

| Data Element            | Description                                                                                      | Location                                                                                                    |
|-------------------------|--------------------------------------------------------------------------------------------------|----------------------------------------------------------------------------------------------------|
| School Number           | Indicates the school number.<br><i>Numeric, 5 digits</i>                                         | System Administration > Resources<br>> School > Number<br>School.number                                                     |
| Town<br>Responsible     | Reports the name of the town responsible for the student's education.                            | Student Information > General ><br>Enrollments > State Reporting<br>Fields > Fiscal Town<br>EnrollmentNH.fiscalTown         |
| District<br>Responsible | Reports the name of the district responsible for the student's education.                        | Student Information > General ><br>Enrollments > State Reporting<br>Fields > Fiscal District<br>Enrollment.residentDistrict |
| Grade                   | Reports the student's grade of<br>enrollment.<br><i>Numeric, 2 digits</i>                        | Student Information > General ><br>Enrollments > General Enrollment<br>Information > Grade<br>Enrollment.grade              |
| Entry Date              | Reports the start date of the student's enrollment.<br>Date field, 10<br>characters (MM/DD/YYYY) | Student Information > General ><br>Enrollments > General Enrollment<br>Information > Start Date<br>Enrollment.startDate     |
| Exit Date               | Reports the end date of the student's enrollment.<br>Date field, 10<br>characters (MM/DD/YYYY)   | Student Information > General ><br>Enrollments > General Enrollment<br>Information > End Date<br>Enrollment.endDate         |

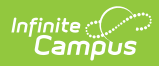

| Data Element               | Description                                                                                                    | Location                                                                                                    |
|----------------------------|----------------------------------------------------------------------------------------------------|----------------------------------------------------------------------------------------------------|
| SCED Common<br>Course Code | <ul> <li>Reports the 10-digit SCED Subject<br/>Area, SCED Course Identifier and<br/>SCED Course Level assigned to the<br/>course.</li> <li>This code prints as SCEDxxxxY. <ul> <li>xxxxx = SCED Course Code</li> <li>Y = SCED Course Level</li> </ul> </li> <li>This only reports for high school<br/>level courses for students in<br/>grades 9-12 with Grade Level<br/>Codes of 9, 10, 11, 12 and 31.</li> <li>Numeric, 10 digits</li> </ul> | Scheduling > Courses > NCES Data<br>> SCED Subject Area, SCED Course<br>Identifier, SCED Course Level<br>Course.scedSubjectArea<br>Course.scedCourseId<br>Course.scedCourseLevel |
| Local Class Name           | Reports the name of the course<br>into which the homeschooled<br>student is enrolled.<br><i>Alphanumeric, 50 characters</i>                                                                                                    | Scheduling > Courses > Course ><br>Course Editor > Name<br>Course.name                                                                                                    |
| Credits                    | Reports the number of credits the<br>student received for completion of<br>the course.<br>This only reports for high schools<br>(grade level = 9, 10, 11, 12). The<br>reported value must be numeric<br>and between the values of 0 and 9.<br>The grading task must be marked<br>as State Reported.<br><i>Numeric, 5 digits</i>                                                                                                    | Scheduling > Courses > Course ><br>Grading Tasks > Credit<br>Grading and Standards > Grading<br>Tasks > State Reported<br>GradingTaskCredit. credit                              |

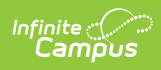

| Data Element        | Description                                                                                                    | Location         |
|---------------------|----------------------------------------------------------------------------------------------------|------------------|
| Percent<br>Complete | Reports the percentage of the<br>course that was completed by the<br>student.<br>This field defaults to a value of<br>100%.<br>If student drops the course or<br>withdraws from the school<br>(enrollment ends) before the<br>course end date, a value of 0%<br>reports. | Calculated value |
|                     | Numeric, 3 digits                                                                                                    |                  |